# Tech Note 781 Configuring Automatic Log On for Windows Server 2008 and Windows 7

All Tech Notes and KBCD documents and software are provided "as is" without warranty of any kind. See the Terms of Use for more information.

Topic#: 002562 Created: July 2011

#### Introduction

Microsoft Windows Operating Systems include many security features that you can use to create protected systems. However, some of these features can hinder industrial applications. A well-known example is the Windows logon window, which requires the user to press the **Ctrl+Alt+Delete** key combination every time the system starts up.

This *Tech Note* describes how to set up **Windows Server 2008 and Windows 7** so that they will automatically log your users on each time that the system starts up, without having to press the **Ctrl+Alt+Delete** keys.

## **Application Versions**

- Microsoft Windows Server 2008
- Microsoft Windows 7 (All editions)

**Note:** If you only have one user account that is not password protected on the computer, then Windows 7 will automatically log on to that account at startup.

For this Tech Note, screen shots from Windows 7 are used. The procedure is identical for both Windows Server 2008 and Windows 7.

### Automatic Log On Considerations

This procedure can only be completed while you are logged on with an **Administrator** account. It cannot be done from within a standard account.

Setting your computer to automatically log on to a user account at startup could pose a security risk if you share the computer, or there are other people who could use your computer. If your computer logs on automatically, they will have the same access as whatever user account you have set to be logged on to at start up.

Configuring Automatic Log On for Windows Server 2008 and Windows 7

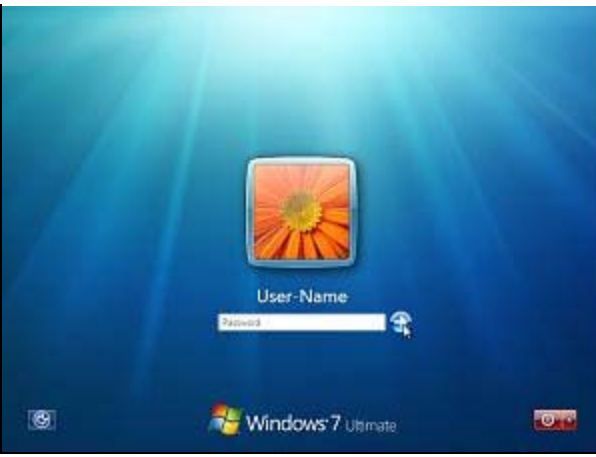

FIGURE 1: WINDOWS 7 LOG ON SCREEN

Note: With Automatic Log On, you will no longer see this panel. Windows Server 2008 & Windows 7 will boot into the desktop of the selected user account.

#### Procedure

- 1. Log onto the Windows Server 2008 or Windows 7 computer with an Administrator account.
- 2. Click Start and do one of the following:
  - 1. Type regedit and press the Enter key or
  - 2. Click the regedit program and click OK (Figure 2 below).

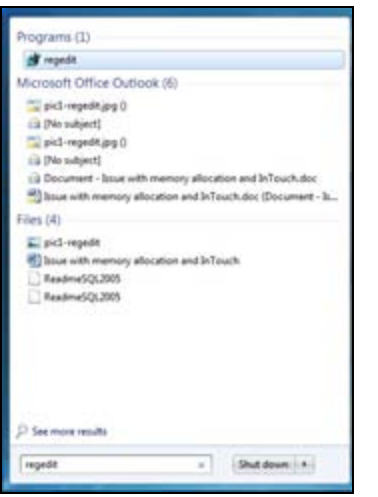

FIGURE 2: WINDOWS START > REGEDIT

3. In the registry editor locate HKEY\_LOCAL\_MACHINE>SOFTWARE>Microsoft>Windows NT>CurrentVersion>Winlogon (Figure 3 below).

| Registry Editor                                                     |                                |            |                                           |
|---------------------------------------------------------------------|--------------------------------|------------|-------------------------------------------|
| File Edit View Favorites Help                                       |                                |            |                                           |
| Schedule *                                                          | Name                           | Type       | Data                                      |
| SeCEde                                                              | # (Default)                    | REG.52     | (value not set)                           |
| i 🔒 setup                                                           | # AutoAdminLogon               | REG 52     | 1                                         |
| > SoftwateProtectionPlatform                                        | 11 AutoLogonCourt              | REG DWORD  | 0x00000000 (E)                            |
| 5. 599                                                              | 11 AutoFesterShell             | REG DWORD  | 0400000000 (1)                            |
| > Superfetch                                                        | # Background                   | #EG 52     | 000                                       |
| > Svchot                                                            | #Cachell.com/Court             | REG 57     | 33                                        |
| Systemicatione                                                      | A DebugServerCommand           | #EG 52     | no.                                       |
| Time Topy                                                           | # DisableCAD                   | REG DWORD  | 0-00000000 mi                             |
| Trating                                                             | SE FerryUnlockLegen            | REG DWORD  | 0400000000 (0)                            |
| United Street                                                       | A LegalNoticeCaption           | REG SZ     |                                           |
| Unarientaliable doi.arr                                             | an Legal Sector Text           | REG 52     |                                           |
| WhenPart                                                            | 11 Passaned anin/Warning       | REG DWORD  | 0x00000005 (5)                            |
| Windows                                                             | PostroonafterShutdown          | REG 52     | 0                                         |
| Windows Activation Technologies                                     | * PreCreateKnownFolders        | REG 52     | (AS20A1A4-1780-4FF6-8018-167343C5AF16)    |
| a 🔒 Winlogon                                                        | # ReportBootOk                 | REG 52     | 1                                         |
| AutoLogonChecked                                                    | # scremovecption               | REG 52     | ō                                         |
| B GPExtensions                                                      | and Shall                      | REG 52     | explorer ase                              |
| - 👗 New Key #1                                                      | # ShutdownFlags                | REG, DWORD | 9w00000027 (39)                           |
| - In Notify                                                         | # ShutdownWithoutLogon         | REG SZ     | 0                                         |
| > Winsat                                                            | - Useinit                      | REG_5Z     | C//Windows/Jsystem32/userinit.exe,        |
| WINSATAPE                                                           | * VMApplet                     | REG 5Z     | SystemPropertiesPerformance.exe /pagefile |
| > WUO                                                               | ·* WinStation/Disabled         | REG.52     | 0                                         |
| Windows Photo Everyter                                              |                                |            |                                           |
| Wedges Sciet Hot                                                    |                                |            |                                           |
| Windows Search                                                      |                                |            |                                           |
| Wisp                                                                |                                |            |                                           |
| Wannut                                                              |                                |            |                                           |
|                                                                     |                                |            |                                           |
| ) 🔔 Wearders                                                        |                                |            |                                           |
| MezillaPhopins                                                      |                                |            |                                           |
| Network Associates.                                                 |                                |            |                                           |
| MUDIA Corporation                                                   |                                |            |                                           |
| > 10 000C                                                           |                                |            |                                           |
| Policies                                                            |                                |            |                                           |
| RegisteredApplications                                              |                                |            |                                           |
| March 1990 and                                                      |                                |            |                                           |
| EVENDAL/NODA                                                        |                                |            |                                           |
| ANTY (REP.                                                          |                                |            |                                           |
| HIEV CURRENT CONFIG                                                 |                                |            |                                           |
|                                                                     |                                |            |                                           |
| CONTRACTOR OF A DECEMBER OF TWARPAR AND A DECEMBER                  | NT/Compliantical Ministers     |            |                                           |
| Ferrifices a set "Former" save Land / You Laured (set) (Amplication | ren volament nersen (nersedgen |            |                                           |

FIGURE 3: WINLOGON REGISTRY KEY

- 4. Locate the following values on the right panel:
- AutoAdminLogon
- DefaultDomainName
- DefaultPassword
- DefaultUsername
- DefaultDomainName (exists when the computer is connected to a network).
- 5. If the above registry values are there, go to Step 7.
- 6. If the above values are not there, right-click an empty area in the right panel and click **New > String Value**. Type the missing values' names and repeat for each value (Figure 4 below).

Configuring Automatic Log On for Windows Server 2008 and Windows 7

| Bt View Favorites Help                                        | -  | -                            |           |        |                                                                                                    |  |
|---------------------------------------------------------------|----|------------------------------|-----------|--------|----------------------------------------------------------------------------------------------------|--|
| > Schedule                                                    |    | Name                         | Type      |        | Data                                                                                                    |  |
|                                                               |    | (Default)                    | FEG,52    | t      | (value not set)                                                                                                 |  |
| in the second second                                          |    | AutoAdminLogon               | REG_52    | t      | 1                                                                                                    |  |
| 2 2 Source and a second second second                         |    | # AutoLogonCount             | REG_D     | ALC RD | 0.000000000 (0)                                                                                                 |  |
|                                                               |    | III AutoRestartibuti         | REG_D     | NORD   | 0+000000012 (1)                                                                                                 |  |
| s- Superinch                                                  |    | # Background                 | REG.SZ    |        | 000                                                                                                    |  |
| a avenes                                                      |    | # CachedLogonsCount          | R26 52    |        | 10                                                                                                    |  |
| by Systemitatione                                             |    | # DebuglerverCommand         | 100 12    |        |                                                                                                    |  |
| Terminal Server                                               |    | all DefaultDomainName        | REG ST    |        |                                                                                                    |  |
| 1 ime zones                                                   |    | all Date Alloward            | REG KI    | - C    |                                                                                                    |  |
| 5 S Tracing                                                   |    | at Data Athentican           | 865.01    |        |                                                                                                    |  |
| - DiattendDettings                                            |    | T Control 10                 | PD0_54    | unen.  | A. 494999999 (8)                                                                                                |  |
| Usernitaliable.drivers                                        |    | He DIGENELAD                 | 100,0     | NORD - | 040000000 (0)                                                                                                   |  |
| Wenner                                                        |    | An PercetunecaLogon          | 100,0     | NORD . | 0.0000000 (0)                                                                                                   |  |
| Wedges                                                        |    | LegalisticeCaption           | P20,54    |        |                                                                                                    |  |
| Windows Activation Technologies                               |    | "LegalNoticsText             | REG_DWORD |        | 0+000000015 (5)                                                                                                 |  |
| · Wetegen                                                     |    | # PatowordExpiryWarning      |           |        |                                                                                                    |  |
| Autocoger/Checked                                             |    | PowerdownAfterShutdown       | REG, SI   |        | 0                                                                                                    |  |
| Urbdensons                                                    |    | PreCreateKnownFolders        | REG, SI   |        | (A525A5A4-1790-4FF6-8D18-567343C5AF                                                                             |  |
| and Reversey #1                                               |    | # ReportBootOk               | REG_S2    | 5      | 1                                                                                                    |  |
| ratery                                                        |    | #scremoveoption              | REG_\$2   | t      |                                                                                                    |  |
| a wordt                                                       |    | ef Stell                     | R06_52    | £      | explorer.exe                                                                                                    |  |
| WYGATAM                                                       |    | III ShutdownFlags            | REG_D     | NORD   | 8+00000027 (29)                                                                                                 |  |
| P B WOOM                                                      |    | - Shuhdownikithoutt.ogon     | REG_SI    | 0.000  | 0                                                                                                    |  |
| Windows Pricto Valuer                                         |    | 4 Uberinit                   | REG 52    |        | C/illindowt/system12/userinit.ese,                                                                              |  |
| Windows Portable Devices                                      |    | # VMApplet                   | 100 52    |        | SystemPropertiesPerformance.exe /paget                                                                          |  |
| Windows Script Prost                                          |    | at WinfationsDisabled        | REG ST    |        | 0                                                                                                    |  |
| Windows Search                                                |    | - Annothing the state of the | 1000      |        |                                                                                                    |  |
| - A West                                                      |    |                              |           |        |                                                                                                    |  |
| a whattac                                                     |    |                              |           |        |                                                                                                    |  |
| workspecks                                                    |    |                              |           |        |                                                                                                    |  |
| Manifelturing                                                 |    |                              | New       |        | Key                                                                                                    |  |
| Metwork Associates                                            |    |                              | -         | -      | Boundary                                                                                                    |  |
| <ul> <li>MNEMA Corporation</li> <li>ODEC</li> </ul>           |    |                              |           |        | story rate                                                                                                    |  |
|                                                               |    |                              |           |        | Binary Yalve                                                                                                    |  |
| + J Policies                                                  |    |                              |           |        | DWORD (32-bit) Value                                                                                            |  |
| - Registered/ap/ications                                      |    |                              |           |        | QWORD (64-54) Yalue                                                                                             |  |
| s 🔒 Sonie                                                     |    |                              |           |        | Multi-Strine Value                                                                                              |  |
| - Wow6432Node                                                 | 16 |                              |           |        | and the second second                                                                                           |  |
| system                                                        |    |                              |           |        | Expandable String Value                                                                                         |  |
| HKEY_SISERS                                                   |    |                              |           |        | the second second second second second second second second second second second second second second second se |  |
| HKEY_CURRENT_CONFIG                                           |    |                              |           |        |                                                                                                    |  |
| 1.4.2.4.5.7.5.1.2.2.5.10.2.0.2.2.2.2.2.2.2.2.2.2.2.2.2.2.2.2. |    |                              |           |        |                                                                                                    |  |

FIGURE 4: CREATE NEW STRING VALUE

7. Once you've located/created these values, double-click each value and enter the following value data for the particular value:

| • | Name | : | AutoAdminLogon | Value | : | 1 |
|---|------|---|----------------|-------|---|---|
|   |      |   |                |       |   |   |

- Name : DefaultPassword Value : the pasword of the user profile
- $\cdot$  Name : DefaultUsername Value : the username of the account you want to log in to

| Value name:<br>AutoAdminLogon<br>Value data:<br>OK Cancel | Edit String      | ×         |
|-----------------------------------------------------------|------------------|-----------|
| AutoAdminLogon Value data: OK Cancel                      | Value name:      |           |
| Value data: OK Cancel                                     | Auto Admin Logon |           |
| OK Cancel                                                 | Value data:      |           |
| OK Cancel                                                 | 1                |           |
|                                                           |                  | OK Cancel |

FIGURE 5: EDIT STRING DIALOG BOX

- 8. Close the registry editor.
- 9. Reboot the machine for the changes to take effect.

Configuring Automatic Log On for Windows Server 2008 and Windows 7

Your Windows 7 or Windows Server 2008 machine is now configured for automatic log on.

#### References

- Diagnosing Wonderware Hardware Key Failures: Information on possible hardware key problems (and their solutions) with automatic log on. Note that this does not apply if you are running Wonderware® FactorySuite<sup>™</sup> with the software license manager (that is, you are not using the Wonderware hardware key).
- Tech Note 49: Configuring Automatic Log On for Windows NT/2000.

#### P. Karthikeyan & O. Burri

The Tech Note is published occasionally by Wonderware Technical Support. Publisher: Invensys Systems, Inc., 26561 Rancho Parkway South, Lake Forest, CA 92630. There is also technical information on our software products at Wonderware Technical Support

For technical support questions, send an e-mail to support@wonderware.com.

# back to top

© 2011 Invensys Systems, Inc. All rights reserved. No part of the material protected by this copyright may be reproduced or utilized in any form or by any means, electronic or mechanical, including photocopying, recording, broadcasting, or by any information storage and retrieval system, without permission in writing from Invensys Systems, Inc.